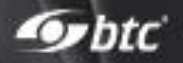

# Instrukcja instalacji protokołu HTTPS dla systemu eAuditor

Generowanie certyfikatu: Niezbędne JDK lub JRE np. 1.8.0\_352

## **KROK 1**

Pierwszym krokiem do instalacji protokołu HTTPS dla systemu eAuditor jest pobranie oprogramowania znajdującego się na stronie <u>https://adoptium.net/download/</u>

| Administrator: Windows PowerShell                                                                                                    | _ | × |
|----------------------------------------------------------------------------------------------------|---|---|
| PS C:\Windows\system32> <b>java</b> -version<br>openjdk version "1.8.0_352"<br>OpenJDK Runtime Environment (Temurin)(build 1.8.0_352-b08)<br>OpenJDK 64-Bit Server VM (Temurin)(build 25.352-b08, mixed mode)<br>PS C:\Windows\system32> |   | ^ |
|                                                                                                    |   |   |

# KROK 2

Następnie należy przejść do katalogu "bin". Można wykorzystać do tego polecenie:

cd "C:\Program Files\Eclipse Adoptium\jdk-8.0.352.8-hotspot\bin"

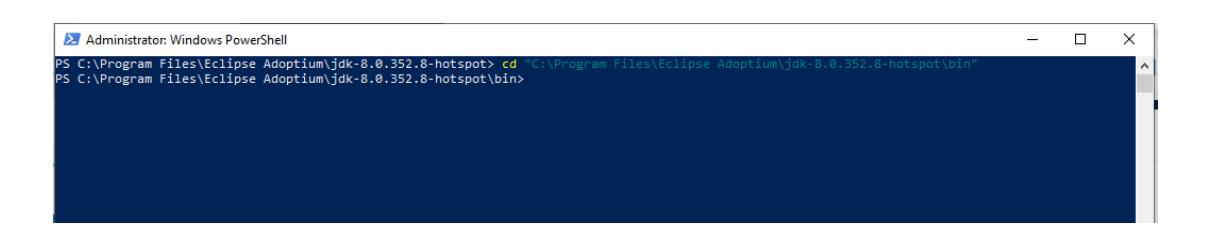

#### **KROK 3**

Po wykonaniu tych czynności następuje generowanie certyfikatu za pomocą keytool.

keytool.exe -genkey -alias tomcat -keyalg RSA -validity 3650 -keystore C:\tomcat.jks

#### **KROK4**

Kolejno należy wprowadzić następujące niezbędne parametry.

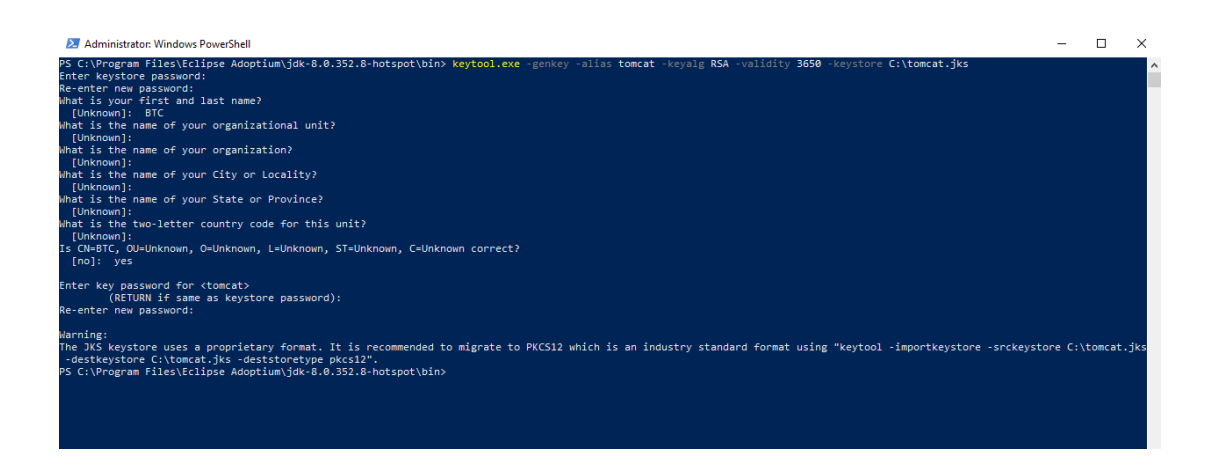

#### W tym momencie certyfikat został wygenerowany:

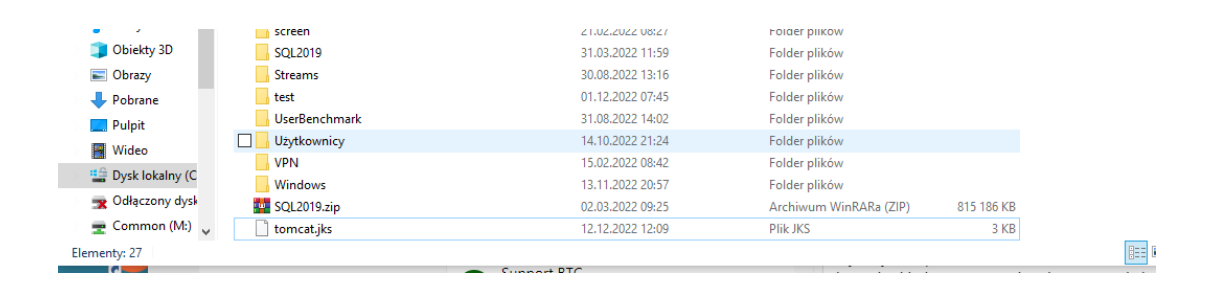

# KROK 5

W kroku piątym należy dodać certyfikat w kontenerze webowym:

#### edytuj plik server.xml

| 📙   🛃 🖬 🖛   conf                                                                              | 1                                        |                                |                   |         | - 🗆 ×              |
|-----------------------------------------------------------------------------------------------|------------------------------------------|--------------------------------|-------------------|---------|--------------------|
| Plik Narzędzia gł                                                                             | iówne Udostępnianie Widok                |                                |                   |         | ~ 🕜                |
| ← → · ↑ <mark>-</mark> ·                                                                      | ≪ Dysk lokalny (C:) → Program Files → Ap | ache Software Foundation > Tom | cat 9.0 → conf    | 5 v     | . Przeszukaj: conf |
| de Cardelii daataa                                                                            | ▲ Nazwa                                  | Data modyfikacji               | Тур               | Rozmiar |                    |
| Szybki dőstép                                                                                 | Catalina                                 | 15.07.2022 12:04               | Folder plików     |         |                    |
| Pulpit 🖈                                                                                      | catalina.policy                          | 02.06.2022 21:08               | Plik POLICY       | 13 KB   |                    |
| 👆 Pobrane 🛛 🖈                                                                                 | catalina.properties                      | 02.06.2022 21:08               | Properties Source | 8 KB    |                    |
| 📋 Dokumenty 🖈                                                                                 | context.xml                              | 02.06.2022 21:08               | XML Source File   | 2 KB    |                    |
| 📰 Obrazy 🛛 🖈                                                                                  | jaspic-providers.xml                     | 02.06.2022 21:08               | XML Source File   | 2 KB    |                    |
| BarbaraBorak                                                                                  | 을 jaspic-providers.xsd                   | 02.06.2022 21:08               | XML Schema File   | 3 KB    |                    |
| certy                                                                                         | logging.properties                       | 02.06.2022 21:08               | Properties Source | 5 KB    |                    |
| conf                                                                                          | server.xml                               | 15.07.2022 12:04               | XML Source File   | 8 KB    |                    |
| ecvergen2                                                                                     | tomcat-users.xml                         | 15.07.2022 12:04               | XML Source File   | 3 KB    |                    |
| evergenz                                                                                      | 음 tomcat-users.xsd                       | 02.06.2022 21:08               | XML Schema File   | 3 KB    |                    |
| 📥 OneDrive - BTC s                                                                            | j 🔊 web.xml                              | 02.06.2022 21:08               | XML Source File   | 174 KB  |                    |
| <ul> <li>OneDrive - Perso</li> <li>Ten komputer</li> <li>Dokumenty</li> <li>Muzyka</li> </ul> |                                          |                                |                   |         |                    |
| Dbiekty 3D                                                                                    |                                          |                                |                   |         |                    |
| 📄 Obrazy                                                                                      |                                          |                                |                   |         |                    |
| 👆 Pobrane                                                                                     |                                          |                                |                   |         |                    |
| Pulpit                                                                                        |                                          |                                |                   |         |                    |
| 📕 Wideo                                                                                       |                                          |                                |                   |         |                    |
| 🔛 🔛 Dysk lokalny (C                                                                           |                                          |                                |                   |         |                    |
| 🗙 Odłączony dysk                                                                              | k                                        |                                |                   |         |                    |
| 👳 Common (M:)                                                                                 | ~                                        |                                |                   |         |                    |
| Elementy: 11 1 zazn                                                                           | aczony element. 7,56 KB                  |                                |                   |         |                    |

# KROK 6

A następnie zakomentować domyślny connector.

| ⋈    | Plik Edytu       | ji Wybór Wyświetl Przejdź Uruchom Terminal Pomoc • server.xml - Visual Studio Code                                                                                                    |                                           |
|------|------------------|----------------------------------------------------------------------------------------------------|-------------------------------------------|
| D.   | serveraml •      |                                                                                                    |                                           |
|      | C > Program File | es / Agabé Sofmans Foundation 7 Tonce 10 2 courd 3 & sureaxmal                                                                                                    |                                           |
| 2    |                  |                                                                                                    | \$55#2020397828406-<br>19980598402033275- |
| ş    |                  |                                                                                                    |                                           |
| 4    |                  |                                                                                                    |                                           |
| . œ. |                  | A "Connector" represents an endpoint by which requests are received</th <th>2859/25683 495 He</th>                                                                                                    | 2859/25683 495 He                         |
| В    |                  |                                                                                                    |                                           |
| G    |                  |                                                                                                    |                                           |
| de   |                  |                                                                                                    |                                           |
|      |                  |                                                                                                    |                                           |
|      |                  |                                                                                                    |                                           |
|      |                  |                                                                                                    |                                           |
|      |                  |                                                                                                    |                                           |
|      |                  |                                                                                                    |                                           |
|      |                  |                                                                                                    |                                           |
|      |                  | redirectPort="8443" />                                                                                                    |                                           |
|      |                  |                                                                                                    |                                           |
|      |                  |                                                                                                    |                                           |
|      |                  |                                                                                                    |                                           |
|      |                  |                                                                                                    |                                           |
|      |                  |                                                                                                    |                                           |
|      |                  | connection i meout= 2000                                                                                                    |                                           |
|      |                  |                                                                                                    |                                           |
|      |                  | / Define an SSI/TIS HTTP/1 1 Connector on port 8/43                                                                                                    |                                           |
|      |                  | This connector uses the NIO implementation. The default                                                                                                    |                                           |
|      |                  | SSI Innlementation will depend on the presence of the APR/native                                                                                                    |                                           |
|      |                  | library and the useOpenSSL attribute of the AprLifecyCleListener.                                                                                                    |                                           |
| 8    |                  | Either JSSE or OpenSSL style configuration may be used regardless of                                                                                                    |                                           |
| -    |                  | the SSLImplementation selected. JSSE style configuration is used below.                                                                                                    |                                           |
| × 6  | 0040             | Marce Marce | 73 Johnson 19 Sources LITE-8 CRIE XMR & D |

### KROK 7

Na koniec tego procesu wystarczy jedynie dodać connector, który spowoduje instalację protokołu HTTPS.

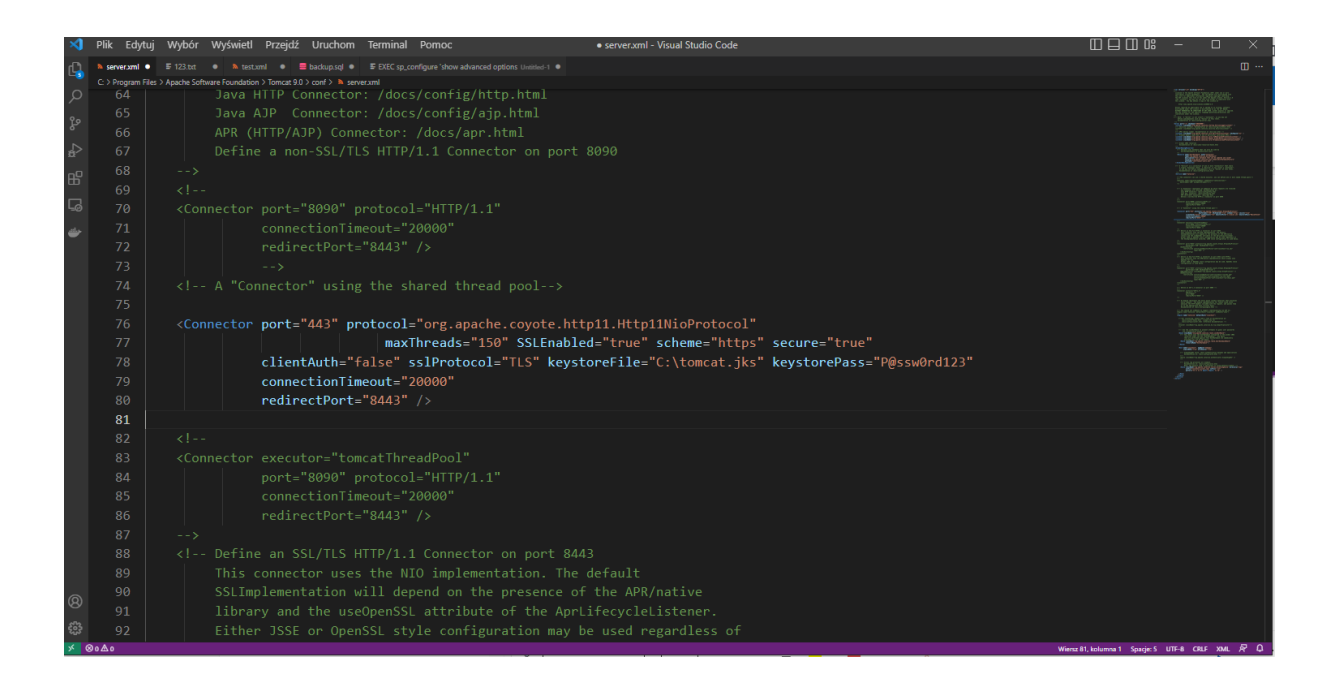